## Créer une autorité de certification avec un SNS Stormshield

## Création de la CA

A partir du menu **OBJETS > Certificats et PKI** :

- cliquez sur le bouton Ajouter
- puis renseignez les propriétés de l'autorité de certification :
- dans l'écran suivant renseignez le mot de passe de l'autorité :

Ce mot de passe est important car nécessaire à la signature des certificats. En cas de perte il ne peut être récupéré.

- pour l'instant de précisez pas de point de distribution :
- vérifiez vos informations avant de valider la création de l'autorité de certification

## Définir la nouvelle CA comme CA par défaut

Sélectionnez la nouvelle CA et dans le menu Actions choisissez de la définir comme CA par défaut

## **Retour Accueil Stormshield**

• Stormshield

From: / - Les cours du BTS SIO

Permanent link: /doku.php/reseau/stormshield/stormshieldcreerca

Last update: 2024/12/10 11:10

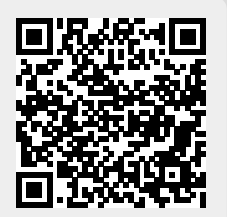